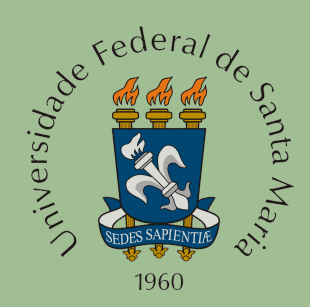

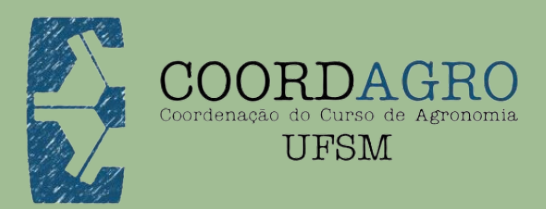

# CURSO DE AGRONOMIA - UFSM GUIA DE ENVIO DE ATIVIDADES COMPLEMENTARES DE GRADUAÇÃO (ACGS)

2024

### **MATERIAIS ABORDADOS**

1. Observações gerais;
 2. Registro de ACGs;
 3. Links úteis;
 4. Dúvidas frequentes;
 5. Guia Simplificado.

# **OBSERVAÇÕES GERAIS**

O aluno só poderá solicitar aproveitamento quando possuir **70% do curso de Agronomia completo**.

Deverá cumprir **100h** de Atividades Complementares de Graduação (ACGs).

A **carga horária** deve abranger no mínimo, **4 (quatro**) diferentes grupos, conforme a lista abaixo (Quadro 1).

Quadro 1 - Atividades consideradas como ACGs pelo Curso de Agronomia - UFSM

| Tipo de ACG                                      | CH máxima |
|--------------------------------------------------|-----------|
| 1- Participação em eventos                       | 50h       |
| 2- Atividades de ensino e de pesquisa            | 50h       |
| 3- Estágios extracurriculares em instituições de | 30h       |
| ensino e/ou pesquisa                             |           |
| 4- Publicação de trabalhos                       | 30h       |
| 5- Participação em órgãos colegiados             | 10h       |
| 6- Monitoria de disciplinas                      | 20h       |
| 7- Participação em movimento estudantil          | 20h       |
| 8- Outras atividades a critério do Colegiado     | 70h       |

Click aqui para ter acesso as Normas ACGs - 2024

### **REGISTRO DE ACGs**

O registro de ACGs se dá por meio de solicitação aberta pelo discente no Portal do Aluno (PEN-SIE), e segue o processo descrito abaixo.

#### PASSO A PASSO:

#### 1. [DISCENTE] Acessar o Portal do Aluno (PEN-SIE)

 Realizar login usando o número de matrícula e senha de acesso aos Portais da UFSM;

#### 2. [DISCENTE] Selecionar "Currículo"

• Menu superior disponível no Portal do Aluno;

#### **3.** [DISCENTE] Clicar em "Requerimento de Dispensa"

• Selecionar a opção conforme mostrado na figura abaixo;

| BRASIL Acesso à informação                    |                                                 | Participe     | Serviços | Legislação Canais  |  |
|-----------------------------------------------|-------------------------------------------------|---------------|----------|--------------------|--|
| Institucional - Estudante -                   | Sua sessão ex                                   | pira em 00:18 | :10 🖸 🧲  | Selecione o idioma |  |
| <b>UFSM</b>   PORTAL ESTUDANTIL               | 🕞 E-mail Institucional 🛛 Caixa postal 🖂 Notific | cações 🏻 🐣    |          | -                  |  |
| 🔒 Relatórios 🔻 🛛 🛔 Meus Dados 👻 🖽 Matrícula 👻 | 🕼 Currículo 🗸 🕒 Assistência 🖌 🛔 Outros 🗸        |               |          |                    |  |
|                                               | Solicitar Trancamento Total                     |               |          |                    |  |
| Você está matriculado(a) no seguinte curso:   | Cancelar Trancamento Total                      |               |          |                    |  |
| • 202221374 - Agronomia                       | Requerimento de Dispensa                        |               |          |                    |  |
|                                               | Atestado de Trancamento de Curso                |               |          |                    |  |
|                                               | Matriz curricular                               |               |          |                    |  |

#### 4. [DISCENTE] Clicar em "Solicitar Dispensa"

• Selecionar a opção conforme mostrado na figura abaixo.

| UFSM   PORTAL ESTUDANTIL      | G E-mail In                   | stitucional 🛛 🖂 Caixa po | stal 🖂 Notificações | ▼                    |
|-------------------------------|-------------------------------|--------------------------|---------------------|----------------------|
| 🖨 Relatórios 👻 🛔 Meus Dados 👻 | 🖽 Matrícula 🔻 🛛 🗭 Currículo 🕶 | 🗅 Assistência 👻 🛛 👫 C    | Outros 🕶            |                      |
| Processos de Dispens          | a                             |                          |                     |                      |
| Curso*                        |                               |                          |                     |                      |
| Agronomia                     |                               |                          |                     | ~                    |
| Тіро                          |                               | Situação                 |                     |                      |
| Todas                         |                               | ✓ Incompleto             |                     | ~                    |
| Data Inicial                  | Data Final                    |                          |                     |                      |
| Ex: 28/08/2024                | Ex: 28/08/2024                |                          | <b>Q</b> Pesquisar  |                      |
| Ir para 1 🗸 10 por página 🗸   |                               |                          |                     | « ( <b>1</b> ) »     |
| Ações Número / Disciplina /   | Тіро                          |                          | Da                  | ta Status            |
| Sem resultados.               |                               |                          |                     |                      |
|                               |                               |                          | -                   | + Solicitar Dispensa |
|                               |                               |                          |                     |                      |

#### 5. [DISCENTE] Selecionar "Registro de ACG"

• Selecionar a opção indicada;

#### 6. [DISCENTE] Clicar em "Próximo"

• Proceder conforme mostrado na figura abaixo;

| scolha o tipo de dispens | sa que deseja solicitar. Este tipo <b>N</b> Á | ÃO poderá ser trocado.                  | •                                                   |                    |
|--------------------------|-----------------------------------------------|-----------------------------------------|-----------------------------------------------------|--------------------|
|                          | Dispensa de Disciplina                        | Dispensa de Tópico Especial             | Registro de ACG                                     |                    |
| Registro de Al           | CG                                            | onão que ção equelos particentes o úto  | ia para a farmação humana a profesianal de o        |                    |
| ara compor a carga hor   | ária necessária para integralização           | , prevista no Projeto Pedagógico do Cur | is para a lormação numana e pronssional do a<br>SO. | cauernico, aceitas |

#### 7. [DISCENTE] Selecionar a modalidade de registro da ACG

 Selecionar as modalidades de registro da ACG conforme a ordem descrita abaixo;

| ina o u | po de modalidade que deseja solicitar. Este tipo | NÃO poderá se      | r trocado. |            |          |                                                                                                    |
|---------|--------------------------------------------------|--------------------|------------|------------|----------|----------------------------------------------------------------------------------------------------|
| 01      | de 4: Modalidades de AC                          | G                  |            |            |          |                                                                                                    |
| Мо      | dalidades de ACG Modalidade                      | e a Registrar      |            | Anexos     |          | Confirmação                                                                                                    |
| dos do  | Curso                                            |                    |            |            |          |                                                                                                    |
| 0       |                                                  |                    |            |            |          |                                                                                                    |
| grono   | nia                                              |                    |            |            |          |                                                                                                    |
| lecion  | e a Modalidade de Registro ACG*                  |                    |            |            |          |                                                                                                    |
|         |                                                  | Carga Horária (hs) |            |            |          |                                                                                                    |
| leção   | Descrição da Modalidade                          | Minima             | Máxima     | Solicitada | Aprovada | Válida para<br>Integralização                                                                                   |
| 0       | Participação em eventos 1º                       | 0                  | 0          | 0          | 0        | 0                                                                                                    |
| 0       | Estágios extracurriculares 2º                    | 0                  | 0          | 0          | 0        | 0                                                                                                    |
| 0       | De iniciação científica e de pesquisa 3º         | 0                  | 0          | 0          | 0        | 0                                                                                                    |
| 0       | Publicação de trabalhos 4.º                      | 0                  | 0          | 0          | 0        | 0                                                                                                    |
| 0       | Participação em órgãos colegiados 5º             | 0                  | 0          | 0          | 0        | 0                                                                                                    |
| 0       | Monitoria 6º                                     | 0                  | 0          | 0          | 0        | 0                                                                                                    |
| 0       | Outras atividades 7°                             | 0                  | 0          | 0          | 0        | 0                                                                                                    |
|         | Participação em Movimento Estudantil ጸ º         | 0                  | 0          | 0          | 0        | 0                                                                                                    |
| 0       |                                                  |                    |            |            |          | the second second second second second second second second second second second second second second second se |

Portal Estudantil - Versão 3,1.7

#### 8. [DISCENTE] Preencher os campos

- 1°) Certificados de <u>Participação em eventos</u>:
- Nome da atividade;
- Carga Horária equivalente (calculada);
- Data de início;
- Data de fim;
- Clicar em "+ adicionar";

#### Novo Processo de Registro de ACG

| Modalidades             | de ACG                | Modalidade a Registrar         | Anexos                      | Confirmação  |
|-------------------------|-----------------------|--------------------------------|-----------------------------|--------------|
| Modalidade              |                       |                                |                             |              |
| Participação em ev      | entos                 |                                |                             |              |
| Carga Horária Míni<br>0 | ma (h)                | Carga Horária Máxima (h)<br>50 | <b>Carga Horária</b><br>998 | Aprovada (h) |
| Nome da Atividade       | *                     |                                | Carga Horária               | (h)*         |
| XVVIII Enfrute e II S   | SEMCO                 |                                | 2                           |              |
| Data Início*            | Data Fim*             |                                |                             |              |
| 23/07/2024              | 25/07/2024            |                                |                             |              |
|                         |                       |                                |                             | + Adicio     |
|                         |                       | Disciplinas já registra        | das                         |              |
| Nome da Ativio          | dade                  | Ch. Considerar                 | Dt I                        | nício Dt Fim |
| Sem disciplinas regisi  | tradas até o momento. |                                |                             |              |
|                         |                       |                                |                             |              |

#### 9. [DISCENTE] Realizar o mesmo procedimento

- Caso hajam outros certificados da mesma modalidade (Participação em eventos), realizar o mesmo procedimento de cadastro, até todas as atividades dessa modalidade serem registradas;
- Para cada atividade preenchida, clique em "+ adicionar";

#### 10. [DISCENTE] Conferir se as disciplinas estão salvas

• Na aba inferior, "Disciplinas já registradas";

#### 11. [DISCENTE] Clicar em "Próximo"

• Após finalizada a 1° Modalidade (Participação em eventos);

| M. J. K. J. A            | 00               |                           | A                    | C           |
|--------------------------|------------------|---------------------------|----------------------|-------------|
| Modalidades de A         |                  | Modalidade a Registrar    | Anexos               | Contirmação |
| Modalidade               |                  |                           |                      |             |
| Participação em evento   | os               |                           |                      |             |
| Carga Horária Mínima (   | (h)              | Carga Horária Máxima (h)  | Carga Horária Aprova | da (h)      |
| )                        |                  | 50                        | 998                  |             |
| Nome da Atividade*       |                  |                           | Carga Horária (h)*   |             |
| XVVIII Enfrute e II SEM  | со               |                           | 2                    |             |
| Disciplina já registrada |                  |                           |                      |             |
| Data Inicio*             | Data Fim*        |                           |                      |             |
| 23/07/2024               | 25/07/2024       |                           |                      |             |
|                          |                  |                           |                      | + Adicionar |
|                          |                  | Disciplinas já registrada | 15                   |             |
| Nome da                  | Atividade        | Ch. Considerar            | Dt Inicio            | Dt Fim      |
| -                        | frute e II SEMCO | 2                         | 23/07/2024           | 25/07/2024  |

#### 12. [DISCENTE]

#### Selecionar "Disciplina"

• Selecionar o nome conforme a atividade em processo;

#### 13. [DISCENTE]

#### Selecionar "Tipo de Anexo"

• Selecione "comprovante";

#### 14. [DISCENTE] Anexar arquivo

 Realizar o upload do documento comprobatório para a ACG realizada, em formato PDF;

#### 15. [DISCENTE] Clicar em "+ adicionar"

• Clicar no botão, para incluir o documento comprobatório no processo.

| asso 3 de 4: Anexos                   |                                                       |                                                 |                              |
|---------------------------------------|-------------------------------------------------------|-------------------------------------------------|------------------------------|
| Modalidades de ACG                    | Modalidade a Registrar                                | Anexos                                          | Confirmação                  |
| A ATENCAO!                            |                                                       |                                                 |                              |
| É obrigatório anexar ao m             | enos um arquivo para cada disciplina.                 |                                                 |                              |
| Modalidade                            |                                                       |                                                 |                              |
| Participação em eventos               |                                                       |                                                 |                              |
| Carga Horária Mínima (h)<br>0         | Carga Horária Máxima (h)<br>50                        | Carga Horária A<br>998                          | provada (h)                  |
| Disciplina*                           |                                                       |                                                 |                              |
| XVVIII Enfrute e II SEMCO             | ↓                                                     |                                                 |                              |
| Tipo de Anexo*                        | Arquivo*                                              |                                                 |                              |
| Comprovante                           | <ul> <li>✓ Escolher a</li> <li>O arquivo d</li> </ul> | rquivo Enfrute.pdf<br>leve estar no formato pdf | PDF                          |
|                                       | Dados modificad                                       | dos. Não esqueça de salvar ante                 | s de prosseguir! + Adicionar |
|                                       | Anexos já registrados                                 |                                                 |                              |
| Disciplina                            | Tipo de Anexo                                         | Arquivo                                         | Situação                     |
| Sem anexos registrados até o momento. |                                                       |                                                 |                              |
|                                       |                                                       |                                                 | Antorios O Drávin            |

#### 16. [DISCENTE] Realizar o mesmo procedimento para todas as "disciplinas"

- Selecionar em disciplina, o evento correspondente e anexar o arquivo do certificado em PDF;
- Clicar em "+ adicionar";

| asso 3 de 4: Anexos           |                                   |                          |                          |                   |             |
|-------------------------------|-----------------------------------|--------------------------|--------------------------|-------------------|-------------|
| Modalidades de ACG            | Modalidade a Registrar            | Anexos                   |                          | Confirmaç         | ão          |
| ATENCAO!                      |                                   |                          |                          |                   |             |
| É obrigatório anexar ao men   | ios um arquivo para cada discipli | na.                      |                          |                   |             |
| Modalidade                    |                                   |                          |                          |                   |             |
| Participação em eventos       |                                   |                          |                          |                   |             |
| Carga Horária Mínima (h)<br>) | Carga Horária Máx<br>50           | tima (h)                 | Carga Horária Apr<br>998 | rovada (h)        |             |
| Disciplina*                   |                                   |                          |                          |                   |             |
| Selecione um valor            |                                   | <b>N</b>                 |                          |                   |             |
| lipo de Anexo*                |                                   | Arquivo*                 |                          |                   |             |
| Selecione um valor            |                                   | Escolher arquivo Ner     | hum arquivo escolhido    |                   |             |
|                               |                                   |                          |                          | $\rightarrow$     | + Adicionar |
|                               | Ane                               | xos já registrados       |                          |                   |             |
| Disciplina                    | Tipo de Anexo                     | Arquivo                  |                          |                   | Situação    |
| XVVIII Enfrute e II SEMCO     | Comprovante                       | Enfrute.pdf (61,7 KB, ab | re em nova janela)       |                   | Ativo       |
| ∂ Cancelar                    |                                   |                          |                          | <b>G</b> Anterior | Próxim      |
|                               |                                   |                          |                          |                   |             |

#### 17. [DISCENTE] Clicar em "Próximo"

• Para avançar à próxima aba do formulário.

#### Novo Processo de Registro de ACG

| Modalidades de ACG         | Modalidade a Registrar                | Anexos                            | Confirmação            |
|----------------------------|---------------------------------------|-----------------------------------|------------------------|
| A ATENCAO!                 |                                       |                                   |                        |
| É obrigatório anexar ao me | enos um arquivo para cada disciplina. |                                   |                        |
| Modalidade                 |                                       |                                   |                        |
| articipação em eventos     |                                       |                                   |                        |
| arga Horária Mínima (h)    | Carga Horária Máxim<br>50             | a (h) Carga<br>998                | n Horária Aprovada (h) |
| isciplina*                 |                                       |                                   |                        |
| Selecione um valor         |                                       |                                   |                        |
| po de Anexo*               |                                       | Arquivo*                          |                        |
| Selecione um valor         |                                       | Escolher arquivo Nenhum arqu      | ivo escolhido          |
|                            |                                       |                                   | + Adiciona             |
|                            | Anexo                                 | s já registrados                  |                        |
| Disciplina                 | Tipo de Anexo                         | Arquivo                           | Situação               |
| XVVIII Enfrute e II SEMCO  | Comprovante                           | Enfrute.pdf (61,7 KB, abre em nov | a janela)              |
| Cancelar                   |                                       |                                   | Anterior     Próxia    |

#### 18. [DISCENTE]

#### **Revisar os dados inseridos**

• Revisar os dados inseridos e, se necessário, realizar correções;

#### 19. [DISCENTE] Clicar em "Enviar"

• Para enviar a solicitação de cômputo de ACG.

| asso 4 de 4: Confirm                           | nação                                                        |                                                              |                                                                    |                                                              |
|------------------------------------------------|--------------------------------------------------------------|--------------------------------------------------------------|--------------------------------------------------------------------|--------------------------------------------------------------|
| Modalidades de ACG                             | Modalidade a Regi                                            | strar                                                        | Anexos                                                             | Confirmação                                                  |
| A ATENCAO!                                     |                                                              |                                                              |                                                                    |                                                              |
| Após enviar os dados                           | s, não será mais possível ec                                 | ditá-los. Por esse motivo, ver                               | ifique atentamente os dados apre                                   | sentados abaixo e, caso haja                                 |
| Os dados apresentad<br>formulário e continuá-k | los já estão salvos, mas o j<br>o de onde parou posteriormer | processo encontra-se em es<br>nte. No entanto, o processo so | tado de rascunho. Você pode ca<br>mente será aberto após a submiss | ncelar o preenchimento deste<br>ão efetiva deste formulário. |
| Ao confirmar você es<br>mesmas.                | stá afirmando que todas as i                                 | informações prestadas são v                                  | verdadeiras assumindo, assim, ir                                   | iteira responsabilidade pelas                                |
| Dados do Aluno                                 |                                                              |                                                              |                                                                    |                                                              |
| Matricula Nome                                 |                                                              |                                                              |                                                                    |                                                              |
| Código Curso Curso<br>401 Agronomi             | а                                                            |                                                              |                                                                    |                                                              |
| Modalidade                                     |                                                              |                                                              |                                                                    |                                                              |
| Participação em eventos                        |                                                              |                                                              |                                                                    |                                                              |
| Carga Horária Mínima (h)<br>0                  | Carga Horá<br>50                                             | ária Máxima (h)                                              | Carga Horária Aprov<br>998                                         | ada (h)                                                      |
| Atividade                                      |                                                              |                                                              |                                                                    |                                                              |
|                                                |                                                              | Disciplinas já registradas                                   |                                                                    |                                                              |
| Nome da Atividade                              | Ch.                                                          | Solicitada (h)                                               | Dt Início                                                          | Dt Fim                                                       |
| XVVIII Enfrute e II SEMCO                      | 2                                                            |                                                              | 23/07/2024                                                         | 25/07/2024                                                   |
|                                                |                                                              | Anexos já registrados                                        |                                                                    |                                                              |
| Disciplina                                     | Tipo de Anexo                                                | Arquivo                                                      |                                                                    | Situação                                                     |
|                                                | Comprovante                                                  | Enfrute.pdf (61,7 KB,                                        | abre em nova janela)                                               | Ativo                                                        |
| XVVIII Enfrute e II SEMCO                      |                                                              |                                                              |                                                                    |                                                              |
| XVVIII Enfrute e II SEMCO                      |                                                              |                                                              |                                                                    | G Anterior Envior                                            |

#### 20. [DISCENTE] Recomeçar o processo [8. DISCENTE]

- 2°) Estágios Extracurriculares:
- Nome da atividade;
- Carga Horária equivalente (calculada);
- Data de início;
- Data de fim;
- Clicar em "+ adicionar";

Esse procedimento deve ser feito na ordem, com base nas atividades de cada modalidade que o aluno possui.

| SSO I                          | de 4: Modalidades de AC                  | G             |        |            |          |                               |
|--------------------------------|------------------------------------------|---------------|--------|------------|----------|-------------------------------|
| Мо                             | dalidades de ACG Modalidad               | e a Registrar |        | Anexos     |          | Confirmação                   |
| Dados do<br>urso<br>)1 Agronor | o Curso<br>mia                           |               |        |            |          |                               |
| Selecion                       | e a Modalidade de Registro ACG*          |               |        |            |          |                               |
|                                |                                          |               |        | Carga Horá | ria (hs) |                               |
| Seleção                        | Descrição da Modalidade                  | Mínima        | Máxima | Solicitada | Aprovada | Válida para<br>Integralização |
| 0                              | Participação em eventos 1º               | 0             | 50     | 499        | 499      | 50                            |
| 0                              | Estágios extracurriculares 2º            | 0             | 30     | 200        | 200      | 30                            |
| 0                              | De iniciação científica e de pesquisa 3º | 0             | 50     | 1494       | 1364     | 50                            |
| 0                              | Publicação de trabalhos 4º               | 0             | 30     | 48         | 39       | 30                            |
| 0                              | Participação em órgãos colegiados 5°     | 0             | 10     | 1          | 1        | 1                             |
| 0                              | Monitoria 6°                             | 0             | 20     | 0          | 0        | 0                             |
| 0                              | Outras atividades 7º                     | 0             | 60     | 117        | 115      | 60                            |
| 0                              | Participação em Movimento Estudantil 8º  | 0             | 20     | 0          | 0        | 0                             |

#### 21. [COMISÃO] Conferência do processo

- A Comissão de ACGs junto a coordenação do curso de Agronomia avalia o processo recebido;
- Caso se faça necessário, a Comissão retorna o processo ao discente, que deverá incluir os documentos e/ou informações faltantes;
- Ao retornar o processo o mesmo é novamente analisado;

#### 22. [COMISÃO]

#### Conferência do processo

 Após a análise, o processo recebe o parecer de deferimento ou indeferimento da solicitação de ACG.

#### 23. [DISCENTE] Verificar a situação da solicitação

Discente deve verificar, no Portal do Aluno, qual a situação da sua solicitação (se deferida ou indeferida) e, em caso de indeferimento, avaliar se há argumentos plausíveis para a abertura do recurso administrativo.

# LINKS ÚTEIS

<u>Site do curso da Agronomia - UFSM</u>

<u>Normas de ACGs do curso de Agronomia (2024)</u>

Resolução UFSM 025/2017

Portal de Certificados UFSM

## DÚVIDAS FREQUENTES

#### Quando posso enviar minhas solicitações de ACGs?

Para computar as horas de ACGs o aluno deve estar entre o 8° e 9° semestre (75% do curso concluído). Entretanto, qualquer aluno pode ir organizando e contabilizando as suas atividades conforme o passo a passo descrito nesse guia.

#### Onde posso consultar as horas realizadas de ACGs?

Para consulta das horas realizadas de ACGs, basta consultar o Histórico Escolar Simplificado (Acessar o Portal do aluno (PEN-SIE) > clicar em menu "Relatórios" > clicar em "Histórico Escolar Simplificado").

#### Por que uma ACG é indeferida?

O que normalmente leva a comissão avaliadora a indeferir a ACG é a falta de comprovação adequada da atividade e/ou da carga horária realizada. Outro motivo que pode levar ao indeferimento de uma ACG é quando uma modalidade é erroneamente classificada.

### Alunos de outra Instituição de Ensino Superior (IES) poderá requerer o cômputo das horas de ACGs realizadas em outra IES?

Não. O aluno oriundo de outros cursos de graduação poderá requerer o cômputo das horas de ACGs realizadas somente durante o período em que esteve cursando regularmente o Curso de Agronomia, ou seja, serão consideradas exclusivamente as atividades realizadas a partir da data de matrícula no Curso de Agronomia.

### **GUIA SIMPLIFICADO**

| Acessar o Portal do<br>Aluno (PEN-SIE)                                         | Selecionar "Currículo"                  |                                                                                                    | Clicar em "Solicitar<br>Dispensa" |                            |
|--------------------------------------------------------------------------------|-----------------------------------------|----------------------------------------------------------------------------------------------------|-----------------------------------|----------------------------|
|                                                                                | Clicar em "Requerimento<br>de Dispensa" |                                                                                                    |                                   |                            |
| Selecionar "Registro de ACG"                                                   |                                         | <ul> <li>Nome da atividade;</li> <li>Carga Horária equivalente<br/>(calculada);</li> <li>Data de início;</li> <li>Data de fim;</li> </ul> |                                   |                            |
| Preencher os campos, conforme a planilha<br>elaborada anteriormente (Módulo 1) |                                         |                                                                                                    |                                   |                            |
| Realizar o mesmo procedimento para todos os certificados                       |                                         |                                                                                                    |                                   |                            |
| Conferir se as<br>disciplinas<br>estão salvas                                  | Clicar em "Próximo"                     |                                                                                                    |                                   | Anexar arquivo             |
|                                                                                | Selecionar "Disciplina"                 |                                                                                                    |                                   | Clicar em<br>"+ adicionar" |
|                                                                                | Selecionar "Tipo de Anexo               |                                                                                                    | )"                                |                            |
| Realizar o mesmo procedimento para todas as "disciplinas"                      |                                         |                                                                                                    |                                   |                            |
| Clicar em<br>"Próximo"                                                         | Revisar os<br>dados<br>inseridos        |                                                                                                    | Clicar em<br>"Enviar"             |                            |
| Aguardar conferência da Comissão                                               |                                         |                                                                                                    |                                   |                            |